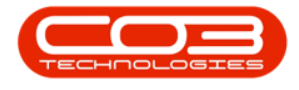

## **SERVICE**

## WORK IN PROGRESS – INVOICE WORK ORDERS

The Work in Progress (WIP) screen displays:

- Parts that have been issued or
- Third Party Services that have been received

but have <u>not yet</u> been invoiced.

If these items are **non** billable, the work order, call or project will **not** have been closed yet.

Return Requests can be raised for *Internal Asset*s to return the item to the *Asset warehouse*.

Ribbon Access: Service > WIP

|        | Ŧ   |            |                          |             |                            |                 | BPG     | : Version 2.5.0 | ).8 - Example | Company             | /2.5.0.8 |                 |             |                  | -        | . <b>–</b> x |
|--------|-----|------------|--------------------------|-------------|----------------------------|-----------------|---------|-----------------|---------------|---------------------|----------|-----------------|-------------|------------------|----------|--------------|
|        |     | Equipment  | /Locations               | Contract    | Finance / HR               | Inventory       | Mainten | ance / Projects | Manufactur    | ing Proc            | urement  | Sales Servio    | e Reporting | ) Utilities      |          |              |
| 2      |     | 31         | 25                       | 2           | 2.                         | 6               | 2       |                 | 1             | X                   | 2        | Ê               | Ø           | My Work Orders   | 2        |              |
| Tech I | Мар | Scheduling | Current Tech<br>Activity | Technicians | Availability<br>Exceptions | Site Exceptions | Calls   | Call Requests   | Work Orders   | Service<br>Requests | WIP      | Work Management | Time Review | All Open Tickets | My Work  |              |
|        |     |            | Te                       | chnical     |                            |                 |         |                 |               | Process             |          |                 |             | Ticketing        | Open W 4 | $\diamond$   |

1. The *Work in Progress for all work orders* listing screen will be displayed.

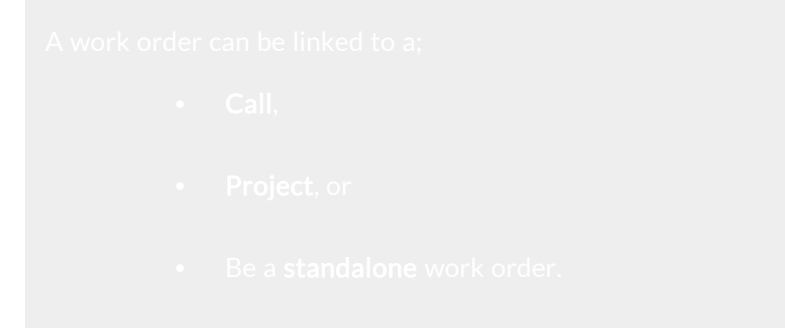

Help v2.5.1.4 - Pg 1 - Printed: 27/06/2024

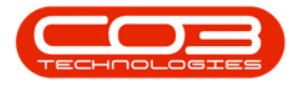

Any of these work orders can be invoiced from this screen

- 2. Click on the *row* of the item or service you wish to invoice.
- 3. Click on *Invoice WO*.

| eturn Invoice I<br>WO | Equipment<br>nvoice Invoi<br>Call Proje | ce Back    | Save Layout<br>Form | Workspaces | Refresh Export          | enance / Projects | s Manuta | cturing i | rocureme     | nt Sales  | Service Reporting Utables — Dr                       |
|-----------------------|-----------------------------------------|------------|---------------------|------------|-------------------------|-------------------|----------|-----------|--------------|-----------|------------------------------------------------------|
| g a column heade      | r here to grou                          |            |                     |            |                         |                   |          |           |              |           |                                                      |
| DocNo 🔻               | EventDate                               | SourceType | ItemType            | ItemCode   | ItemDesc                | BatchNo           | Quantity | UnitCost  | Billable     | WOCode    | WODesc                                               |
| 8 C                   | =                                       | ••••       | 8 C                 | R C        | 4 <b>0</b> 4            | *Oc               | =        | -         | * <b>0</b> ¢ | a 🗖 c     | <ul> <li>•0</li> </ul>                               |
| SI0000967             | 15/03/2022                              | INVI       | INVN                | SP2020     | SP2020 Sprint Colour    | ADJ1-TEST         | 1.000    | 7,500.000 | No           | WO0006250 | Paper not feeding through rollers                    |
|                       | 15/03/2022                              | INVI       | INVN                | 2020-998   | Staple Unit             | dr2143            | 1.000    | 3,500.000 | No           | WO0006260 | Loan unit required while main unit is being repaired |
|                       | 14/01/2022                              | INVI       | INVN                | 1020-147C  | Toner Cyan              |                   | 1.000    | 232.143   | Yes          | WO0006244 | 2MS - 2 month service                                |
| SI0000964             | 28/12/2021                              | INVI       | INVN                | AM-Copier  | AB Marv Multi Copier 1  | AM2008            | 1.000    | 8,000.000 | Yes          | WO0006242 | 1MMS - 1 Month Machine Service                       |
| SI0000964             | 28/12/2021                              | INVI       | INVN                | ACR-02     | Acer rollers            | 11111             | 3.000    | 100.000   | Yes          | WO0006242 | 1MMS - 1 Month Machine Service                       |
| E SI0000964           | 28/12/2021                              | INVI       | INVN                | ACR-01     | Acer copier outer shell | f1234             | 1.000    | 300.000   | Yes          | WO0006242 | 1MMS - 1 Month Machine Service                       |
| SI0000964             | 28/12/2021                              | INVI       | INVN                | ACR-01     | Acer copier outer shell | ac34215           | 1.000    | 300.000   | Yes          | WO0006242 | 1MMS - 1 Month Machine Service                       |
| SI0000963             | 26/12/2021                              | INVI       | INVN                | AM-Copier  | AB Marv Multi Copier 1  | AM2009            | 1.000    | 8,000.000 | Yes          | WO0006242 | 1MMS - 1 Month Machine Service                       |
| SI0000962             | 14/12/2021                              | INVI       | INVN                | ACR-01     | Acer copier outer shell | ac1234            | 1.000    | 300.000   | Yes          | WO0006089 | 2MS - 2 month service                                |
| SI0000962             | 14/12/2021                              | INVI       | INVN                | AM-Copier  | AB Marv Multi Copier 1  | AM2000            | 1.000    | 8,000.000 | Yes          | WO0006089 | 2MS - 2 month service                                |
| SI0000962             | 14/12/2021                              | INVI       | INVN                | ACR-02     | Acer rollers            | 11111             | 3.000    | 100.000   | Yes          | WO0006089 | 2MS - 2 month service                                |
| SI0000962             | 14/12/2021                              | INVI       | INVN                | ACR-01     | Acer copier outer shell | g3452             | 1.000    | 300.000   | Yes          | WO0006089 | 2MS - 2 month service                                |
| SI0000961             | 13/12/2021                              | INVI       | INVN                | ACR-02     | Acer rollers            | 11111             | 3.000    | 100.000   | Yes          | WO0006223 | 1MMS - 1 Month Machine Service                       |
| E SI0000960           | 13/12/2021                              | INVI       | INVN                | 12-098765  | SP19-12 Black Toner     |                   | 1.000    | 361.765   | Yes          | WO0006242 | 1MMS - 1 Month Machine Service                       |
| SI0000959             | 30/11/2021                              | INVI       | INVN                | SP-ABI-T   | Sprint Toner Black ABI  | AB5001            | 1.000    | 250.000   | Yes          | WO0006089 | 2MS - 2 month service                                |
| SI0000959             | 30/11/2021                              | INVI       | INVN                | SP2020     | SP2020 Sprint Colour    | Z101              | 1.000    | 3,450.000 | Yes          | WO0006089 | 2MS - 2 month service                                |
| SI0000958             | 30/11/2021                              | INVI       | INVN                | 2020-147K  | Black toner SP2020      |                   | 1.000    | 450.000   | Yes          | WO0006081 | BathBinMaint - Bathroom Bin Maintenance              |
| E SI0000952           | 08/11/2021                              | INVI       | INVN                | 2020-147C  | Cyan toner SP2020       |                   | 1.000    | 333.053   | Yes          | WO0000990 | Part request linked to BOM BPOv2 test                |
| SI0000952             | 08/11/2021                              | INVI       | INVN                | 2020-147C  | Cyan toner SP2020       |                   | 1.000    | 333.053   | Yes          | WO0000990 | Part request linked to BOM BPOv2 test                |
| SI0000951             | 04/11/2021                              | INVI       | INVN                | 2020-147K  | Black toner SP2020      | 147K-201706       | 1.000    | 450.000   | No           | WO0000304 | AirMaint - Airfreshner Maintenance                   |

- 4. The Add new Customer Invoice screen will display.
- 5. Complete the *Customer Invoice Header* and the *Financial Header* information.
- 6. Confirm the *Billing and Shipping Addresses*, if these have not populated when you entered the Header information.

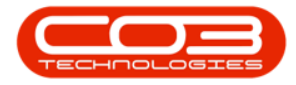

| ٩   | <b>T</b>                                 |                                 |          |                    |          | Add new Cu     | istomer I | nvoice - BPO: Vers    | ion 2.5.0.8 | Ex   | cample Co     | mpany    | v2.5.0.   | 8        |           |                   |              | _ 0        | ) ×   |
|-----|------------------------------------------|---------------------------------|----------|--------------------|----------|----------------|-----------|-----------------------|-------------|------|---------------|----------|-----------|----------|-----------|-------------------|--------------|------------|-------|
| Sa  | Home<br>Home<br>Back Di<br>I<br>Maintain | Equipment / Loc<br>elete<br>tem | put      | ontract            | Finance  | /HR Inver      | itory N   | laintenance / Project | s Manuf     | sct. | uring F       | rocurem  | ent       | Sales    | Service   | Reporting Utili   | ies          | - 8        | ×     |
| G   | stomer Name                              | Office Supplies Unl             | limited  | Q                  | •        | Reference      | HW250     |                       |             | в    | Billing add   | ress     |           |          |           |                   |              |            |       |
|     | Contact Name                             | þamantha Times                  |          | Q                  | •        | Status         | New       |                       | ~           | F    | PO Box 963    | 32       |           | 4 م      |           |                   |              |            |       |
|     | Commercial                               | Type Class Comme                | ercial   | •                  | • •      | Date & Time    | 13/04/202 | 2 • 13:49:29          | \$          |      | I OFESCI IIIS |          |           | -        |           |                   |              |            |       |
|     | Salesman                                 | Julanda Kessler                 |          | •                  | •        |                |           |                       | 1           | S    | Shipping a    | ddress   |           |          |           | 6                 |              |            |       |
| Bil | ing Customer                             | Office Supplies Unl             | limited  | Q                  | • Bil    | ling Contact   | Samantha  | Times                 | • ٩         | F    | Forest Hills  | ISTI AVE |           |          |           |                   |              |            |       |
| Inv | oice Currency                            | South African Ran               | d        | •                  | Exc      | change Rate    |           |                       | 1 🗘 *       |      | 1234          |          |           |          |           |                   |              |            |       |
|     | Tax Rate                                 | 15.00 -                         |          | 15 🗘               |          |                | Suppr     | ess Line Detail on    | Print       | Ad   | ddresses      | Relater  | d Refere  | nces     |           |                   |              |            |       |
| -   | SuppressOnPrint                          | ItemType                        | ItemCode | ItemDes            | cription | InvoiceLineDe  | scription | WarehouseName         | BatchSerial | No   | Quantity      | / Unit   | tCost     | Markup   | Discount  | UnitSellingPrice  | BaseCcyPrice | TaxRate    | Depa  |
| 9   |                                          | -                               | n 🗖 C    | я <mark>П</mark> с |          | a 🛛 c          |           | 8 <b>0</b> 0          | a 🗖 c       |      | -             | -        |           | -        | -         | -                 | -            | -          | a 🗖 c |
| F.  |                                          | Labour                          | DRV      | Driver             |          | Driver         |           |                       |             |      | 3.0           | 000 3    | 350.000   | 15.000   | 0.000     | 172.500           | 172.500      | 15.000     | þ     |
|     |                                          | Expenses                        | ON       | Over nig           | ght stay | Over night sta | y as inst |                       |             |      | 1.0           | 000 7    | 750.000   | 15.000   | 0.000     | 862.500           | 862.500      | 15.000     | þ     |
|     |                                          | Warranty                        | 12MSW    | 12 Mont            | h Suppli | 12 Month Supp  | olier War |                       |             |      | 1.0           | 000      | 0.000     | 15.000   | 0.000     | 0.000             | 0.000        | 15.000     | 5     |
| *   |                                          | Select type                     |          |                    |          |                |           |                       |             |      |               | _        |           |          |           |                   |              |            |       |
| 10  |                                          |                                 |          |                    |          |                |           |                       |             |      |               |          |           |          |           |                   |              |            |       |
| Co  | mment                                    |                                 |          |                    |          |                |           |                       |             |      |               |          |           |          |           | Sub Total         |              | 1,3        | 80.00 |
|     |                                          |                                 |          |                    |          |                |           |                       |             |      |               |          |           |          |           | VAT               |              | 2          | 07.00 |
|     |                                          |                                 |          |                    |          |                |           |                       |             |      |               |          |           |          |           | Grand Total       |              | 1,5        | 87.00 |
| 00  | n Windows <del>*</del>                   |                                 |          |                    |          |                |           |                       |             |      |               |          | User : 1u | landaK i | 3/04/2022 | Version : 2.5.0.8 | Example Comp | any v2.5.0 | 8     |

7. Click on the *Related References* tab to view the related references linked to this invoice.

|                          |                         |            |                | Add new           | Custome    | r Invoice - BPO: Ve    | rsion 2.5    | .0.8 | - Example Co   | mpany v2.   | 5.0.8         |            |                   |               | _         |           |
|--------------------------|-------------------------|------------|----------------|-------------------|------------|------------------------|--------------|------|----------------|-------------|---------------|------------|-------------------|---------------|-----------|-----------|
| Home                     | Equipment / Loc         | cations Co | ontract Fina   | ance / HR Inver   | ntory N    | Maintenance / Projects | Man          | ufac | turing Proc    | urement     | Sales         | Service    | Reporting Utilit  | ties          | -         | 8 X       |
| Save Back Dr<br>Maintain | elete<br>tem            | but        |                |                   |            |                        |              |      |                |             |               |            |                   |               |           | ۵         |
| Customer Name            | Office Supplies Un      | limited    | * م            | Reference         | 1          |                        |              |      | ReferenceTyp   | e Ÿ         | ReferenceN    | >          |                   |               |           |           |
| Contact Name             | Samantha Times          |            | • م            | Status            | New        |                        | Ŧ            | ۲    | Order No       |             |               |            |                   |               |           | â         |
| Commercial               | Type Class Comme        | ercial     | •              | Date & Time       | 14/04/202  | 2 • 09:31:33           | \$           |      | Work Order Re  | eference    | 1012-10202    | c          |                   | -             |           |           |
| Salesman                 | Julanda Kessler         |            | <b>*</b> *     |                   |            |                        |              | -    | Call Reference |             | 1912-10203    | J          |                   |               |           | U         |
| Billing Customer         | Office Supplies Un      | limited    | • م            | Billing Contact   | Samantha   | Times                  | • م          |      | Contract No    |             |               |            | - /               |               |           |           |
| Invoice Currency         | South African Ran       | d          | •              | Exchange Rate     |            |                        | 1 🗘 *        |      | Project Refere | nce         |               |            | 1                 |               |           | -         |
| Tax Rate                 | 15.00 -                 |            | 15 🗘           |                   | Suppre     | ess Line Detail on F   | rint         | ł    | Addresses Re   | lated Refer | ences < -     |            |                   |               |           |           |
| SuppressOnPrint          | ItemType                | ItemCode   | ItemDescriptio | on InvoiceLineDe  | scription  | WarehouseName          | BatchSeri    | alNo | Quantity       | UnitCost    | Markup        | Discount   | UnitSellingPrice  | BaseCcyPrice  | TaxRate   | Departmen |
| ۲ 🗎                      | -                       | R C        | n <b>O</b> C   | n 🗆 c             |            | a 🗖 c                  | n <b>o</b> c |      | -              | -           | -             | -          | -                 | -             | -         | a 🗖 c     |
| •                        | Labour                  | DRV        | Driver         | Driver            |            |                        |              |      | 3.000          | 350.000     | 15.000        | 0.000      | 172.500           | 172.500       | 15.000    |           |
|                          | Expenses                | ON         | Over night sta | ay Over night sta | iy as inst |                        |              |      | 1.000          | 750.000     | 15.000        | 0.000      | 862.500           | 862.500       | 15.000    |           |
|                          | Warranty<br>Select type | 12MSW      | 12 Month Sup   | pli 12 Month Sup  | piler War  |                        |              |      | 1.000          | 0.000       | 15.000        | 0.000      | 0.000             | 0.000         | 15.000    |           |
| •                        | Select type             |            |                |                   |            |                        |              |      |                |             |               |            |                   |               |           |           |
|                          |                         |            |                |                   |            |                        |              |      |                |             |               |            |                   |               |           |           |
| Comment                  |                         |            |                |                   | *          |                        |              |      |                |             |               |            | Sub Tota          | 1             |           | 1.380.00  |
|                          |                         |            |                |                   |            |                        |              |      |                |             |               |            | VA                | г             |           | 207.00    |
|                          |                         |            |                |                   | -          |                        |              |      |                |             |               |            | Grand Tota        |               |           | 1.587.00  |
| Open Windows 🕶           |                         |            |                |                   |            |                        |              |      |                | U           | ser : Julanda | aK 14/04/. | 2022 Version : 2. | 5.0.8 Example | Company v | 2.5.0.8   |

8. The invoice items to be billed will <u>not only</u> be limited to parts and services but will include **all** billable items linked to the work order.

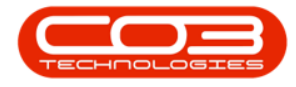

- 9. Click in the *Comments* text box to type in a comment related to the invoice.
- 10. When you have finished editing the details on this screen, click on *Save*.

For a detailed handling of this topic refer to Invoices - Create Sales Invoice (OTC)

| -    | Ŧ                    |                         |            |              |            | Add new Cu     | stomer I  | nvoice - BPO: Vers    | ion 2.5 | .0.8 - | Exam     | ple Com  | pany v2.5.0   | .8     |            |                  |                | - 0        | X     |
|------|----------------------|-------------------------|------------|--------------|------------|----------------|-----------|-----------------------|---------|--------|----------|----------|---------------|--------|------------|------------------|----------------|------------|-------|
| 1    | Home                 | Equipment / Loc         | cations Co | ntract       | Finance    | /HR Inven      | tory N    | laintenance / Project | s N     | lanufa | acturing | Pro      | curement      | Sales  | Service    | Reporting Ut     | ities          | - 8        | x     |
| Sav  | e Back D<br>Maintain | elete<br>tem            | but        |              |            |                |           |                       |         |        |          |          |               |        |            |                  |                |            | \$    |
| Cu   | stomer Name          | Office Supplies Un      | limited    | Q            | •          | Reference      | HW250     |                       |         | •      | Billin   | g addre  | ss            |        |            |                  |                |            |       |
| (    | iontact Name         | þamantha Times          |            | P            | •          | Status         | New       |                       | ÷       |        | PO B     | ox 9632  |               | ρ.     | •          |                  |                |            |       |
|      | Commercial           | Type Class Comme        | ercial     | -            | •          | Date & Time    | 13/04/202 | 2 • 13:49:29          | \$      |        | Fore     | striiis  |               |        |            |                  |                |            |       |
|      | Salesman             | Julanda Kessler         |            | -            | •          |                |           |                       |         | 1      | Ship     | ping add | Ave           | 0      |            |                  |                |            |       |
| Bill | ing Customer         | Office Supplies Un      | limited    | Q            | * Bi       | lling Contact  | Samantha  | Times                 | Q       | •      | Fore     | st Hills |               |        | ]          |                  |                |            |       |
| Inv  | pice Currency        | South African Ran       | d          | •            | Exe        | change Rate    |           |                       | 1 ‡     | *      | 1234     |          |               |        |            |                  |                |            |       |
|      | Tax Rate             | 15.00 •                 |            | 15 🗘         |            |                | Suppr     | ess Line Detail on    | Print   |        | Addre    | sses R   | elated Refere | nces   |            |                  |                |            |       |
| S    | uppressOnPrint       | ItemType                | ItemCode   | ItemDe       | scription  | InvoiceLineDes | scription | WarehouseName         | Batch   | Serial | No Q     | uantity  | UnitCost      | Markup | Discount   | UnitSellingPrice | BaseCcyPrice   | TaxRate    | Depa  |
| 9    |                      | -                       | R C        | * <b>0</b> 0 |            | a 🗖 c          |           | a 🗖 c                 | a 🖬 c   |        |          | -        | -             | -      | -          | -                | -              | -          | R C   |
| •    |                      | Labour                  | DRV        | Driver       |            | Driver         |           |                       |         |        |          | 3.000    | 350.000       | 15.000 | 0.000      | 172.50           | 172.500        | 15.00      | 0     |
|      |                      | Expenses                | ON         | Over n       | ight stay  | Over night sta | y as inst |                       |         |        |          | 1.000    | 750.000       | 15.000 | 0.000      | 862.50           | 862.500        | 15.00      | 0     |
| -    |                      | Warranty<br>Select type | 12MSW      | 12 Mor       | ith Suppli | 12 Month Supp  | dier War  |                       |         |        |          | 1.000    | 0.000         | 15.000 | 0.000      | 0.00             | 0.000          | 15.00      | 2     |
| *    |                      | Sect type               | 8          |              |            |                |           |                       |         |        |          |          |               |        |            |                  |                |            |       |
| 1 0  | mment                |                         |            |              |            |                | ~         |                       |         |        |          |          |               |        |            | Sub Total        |                | 1 2        | +     |
|      | innent               |                         |            |              |            |                |           |                       |         |        |          |          |               |        |            | Sub lotal        |                | 1,3        | 00.00 |
|      |                      |                         |            |              |            |                | -         | 9                     |         |        |          |          |               |        |            | VAT              |                | 2          | 07.00 |
|      |                      |                         |            |              |            |                |           |                       |         |        |          |          |               |        |            | Grand Total      |                | 1,5        | 87.00 |
| Ope  | n Windows 🔻          |                         |            |              |            |                |           |                       |         |        |          |          | User : Ju     | landaK | 13/04/2022 | Version : 2.5.0. | 8 Example Comp | any v2.5.0 | .8 /  |

11. You will return to the *Work in Progress* for all work orders screen.

To view the invoice and further invoice processing, refer to Introduction to Sales Invoices.

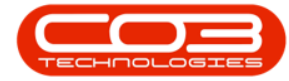

## Work in Progress - Invoice Work Orders

| Home                            | Equipment                     | /Locations   | Contract    | Finance / HR | k in Progress for all wo | rk orders - BPC<br>enance / Projects | D: Version 2<br>Manufa | 5.0.8 - Exa | mple Cor<br>Procureme | m <b>pany v2.5.0.</b><br>nt Sales | 8<br>Service Reporting Utilities                     | _ D >        |
|---------------------------------|-------------------------------|--------------|-------------|--------------|--------------------------|--------------------------------------|------------------------|-------------|-----------------------|-----------------------------------|------------------------------------------------------|--------------|
| Leturn Invoice In<br>WO<br>Proc | Invoice Invok<br>Call Project | e Back       | Save Layout | Workspaces   | Refresh Export           |                                      |                        |             |                       |                                   |                                                      |              |
| rag a column heade<br>DocNo     | er here to group<br>EventDa • | SourceType   | ItemType    | ItemCode     | ItemDesc                 | BatchNo                              | Quantity               | UnitCost    | Billable              | WOCode                            | WODesc                                               | Cus          |
| R C                             | =                             | R <b>O</b> C | 8 C         | 8 <b>0</b> 0 | 4 <b>0</b> 0             | s C                                  | -                      | -           | e <b>n</b> c          | REC.                              | 4 <b>0</b> :                                         | * <b>D</b> ¢ |
|                                 | 15/03/2022                    | INVI         | INVN        | 2020-998     | Staple Unit              | dr2143                               | 1.000                  | 3,500.000   | No                    | WO0006260                         | Loan unit required while main unit is being repaired | OF           |
| · SI0000967                     | 15/03/2022                    | INVI         | INVN        | SP2020       | SP2020 Sprint Colour     | ADJ1-TEST                            | 1.000                  | 7,500.000   | No                    | WO0006250                         | Paper not feeding through rollers                    | HO           |
| ⊞ SI0000965                     | 14/01/2022                    | INVI         | INVN        | 1020-147C    | Toner Cyan               |                                      | 1.000                  | 232.143     | Yes                   | WO0006244                         | 2MS - 2 month service                                | GRI          |
| 3 SI00000964                    | 28/12/2021                    | INVI         | INVN        | AM-Copier    | AB Marv Multi Copier 1   | AM2008                               | 1.000                  | 8,000.000   | Yes                   | WO0006242                         | 1MMS - 1 Month Machine Service                       | BE4          |
| 3 SI0000964                     | 28/12/2021                    | INVI         | INVN        | ACR-02       | Acer rollers             | 11111                                | 3.000                  | 100.000     | Yes                   | WO0006242                         | 1MMS - 1 Month Machine Service                       | BEA          |
| SI0000964                       | 28/12/2021                    | INVI         | INVN        | ACR-01       | Acer copier outer shell  | f1234                                | 1.000                  | 300.000     | Yes                   | WO0006242                         | 1MMS - 1 Month Machine Service                       | BEA          |
| B SI0000964                     | 28/12/2021                    | INVI         | INVN        | ACR-01       | Acer copier outer shell  | ac34215                              | 1.000                  | 300.000     | Yes                   | WO0006242                         | 1MMS - 1 Month Machine Service                       | BEA          |
| B SI0000963                     | 26/12/2021                    | INVI         | INVN        | AM-Copier    | AB Marv Multi Copier 1   | AM2009                               | 1.000                  | 8,000.000   | Yes                   | WO0006242                         | 1MMS - 1 Month Machine Service                       | BEA          |
| 3 SI0000962                     | 14/12/2021                    | INVI         | INVN        | ACR-01       | Acer copier outer shell  | ac1234                               | 1.000                  | 300.000     | Yes                   | WO0006089                         | 2MS - 2 month service                                | HO           |
| 🗉 SI0000962                     | 14/12/2021                    | INVI         | INVN        | AM-Copier    | AB Marv Multi Copier 1   | AM2000                               | 1.000                  | 8,000.000   | Yes                   | WO0006089                         | 2MS - 2 month service                                | HO           |
| 🗄 SI0000962                     | 14/12/2021                    | INVI         | INVN        | ACR-02       | Acer rollers             | 11111                                | 3.000                  | 100.000     | Yes                   | WO0006089                         | 2MS - 2 month service                                | HO           |
| B SI0000962                     | 14/12/2021                    | INVI         | INVN        | ACR-01       | Acer copier outer shell  | g3452                                | 1.000                  | 300.000     | Yes                   | WO0006089                         | 2MS - 2 month service                                | HO           |
| SI0000961                       | 13/12/2021                    | INVI         | INVN        | ACR-02       | Acer rollers             | 11111                                | 3.000                  | 100.000     | Yes                   | WO0006223                         | 1MMS - 1 Month Machine Service                       |              |
| SI0000960                       | 13/12/2021                    | INVI         | INVN        | 12-098765    | SP19-12 Black Toner      |                                      | 1.000                  | 361.765     | Yes                   | WO0006242                         | 1MMS - 1 Month Machine Service                       | BEA          |
| B SI00000959                    | 30/11/2021                    | INVI         | INVN        | SP-ABI-T     | Sprint Toner Black ABI   | AB5001                               | 1.000                  | 250.000     | Yes                   | WO0006089                         | 2MS - 2 month service                                | HO           |
| 🗉 SI00000959                    | 30/11/2021                    | INVI         | INVN        | SP2020       | SP2020 Sprint Colour     | Z101                                 | 1.000                  | 3,450.000   | Yes                   | WO0006089                         | 2MS - 2 month service                                | HO           |
| SI0000958                       | 30/11/2021                    | INVI         | INVN        | 2020-147K    | Black toner SP2020       |                                      | 1.000                  | 450.000     | Yes                   | WO0006081                         | BathBinMaint - Bathroom Bin Maintenance              | WE           |
| 🗉 SI0000952                     | 08/11/2021                    | INVI         | INVN        | 2020-147C    | Cyan toner SP2020        |                                      | 1.000                  | 333.053     | Yes                   | WO0000990                         | Part request linked to BOM BPOv2 test                | HO           |
| E SI0000952                     | 08/11/2021                    | INVI         | INVN        | 2020-147C    | Cyan toner SP2020        |                                      | 1.000                  | 333.053     | Yes                   | WO0000990                         | Part request linked to BOM BPOv2 test                | HO           |
| C \$100000951                   | 04/11/2021                    | INVI         | INVN        | 2020-147K    | Black toner SP2020       | 147K-201706                          | 1.000                  | 450.000     | No                    | WO0000304                         | AirMaint - Airfreshner Maintenance                   |              |

MNU.077.002

Help v2.5.1.4 - Pg 5 - Printed: 27/06/2024